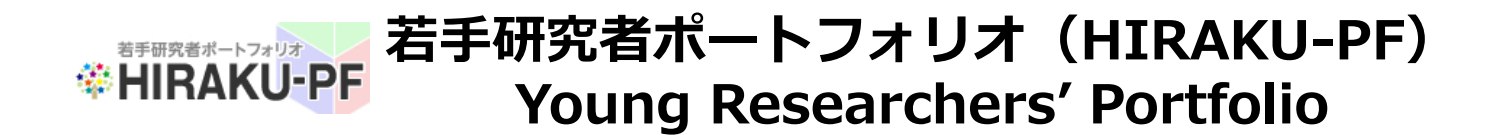

### HIRAKU-PF

# 課程修了に伴う変更手順 Updates required as Alumnus

May 2021

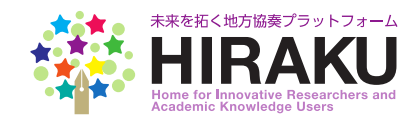

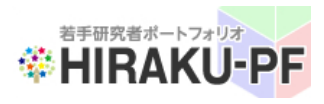

### 若手研究者ポートフォリオ(HIRAKU-PF) Young Researchers' Portfolio

- 1. ユーザロール変更 / Change your Account Role (continued)
  - ① HIRAKU-PF にログインする。 Sign in to the HIRAKU-PF system. (<u>https://www.hirakupf.hiroshima-u.ac.jp/</u>)

| グインLog in         |                                      |       |
|-------------------|--------------------------------------|-------|
| ログインID(Log-in ID) | ログイン用アドレス(E-mail Address for Log-in) | ]     |
| パスワード (Password)  | •••••                                | ]     |
|                   | Remember Me Si                       | gn in |

メニューバーから「eポートフォリオ」⇒「編集」を選択。

Click "Edit" under the "ePortfolio" from the function menu listed on the left.

| ● 未来□ 拓子                        |   | マイポータル(My Portal)                                                                                  |
|---------------------------------|---|----------------------------------------------------------------------------------------------------|
| MAIN NAVIGATION                 |   | お知らせ (New Info)                                                                                    |
| ■ eポートフォリオ<br>ePortfolio        | ~ | 2019/02/28:[事務局からのお知らせ] <<重要  <br>2019/02/22:[イベント情報] 女性研究者のため                                     |
| ポートフォリオ表示                       | ۲ | 2019/02/20: [イベント情報] 【広島大学】第6回<br>2019/02/19: [インターンシップ・求人情報] 国際<br>2019/02/18: [インターンシップ・求人情報] 平成 |
| レポートフォリオ編集<br>Edit              | Þ | 企業PR情報/Company Publicity                                                                           |
| ■ 能力開発<br>Assess/Develop Skills | > | 情報を更新しました (Information updated)                                                                    |

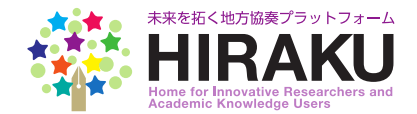

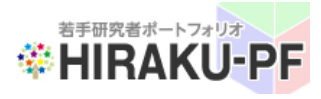

1. ユーザロール変更(つづき) / Change your Account Role (continued)

③ 入学年月欄をクリックし、該当年月を選択。直下にある「修了者」横の ボックスをクリック。

Click the "Date of Entrance" field and select the year and month of your entrance. Click the check box down below for the Alumnus.

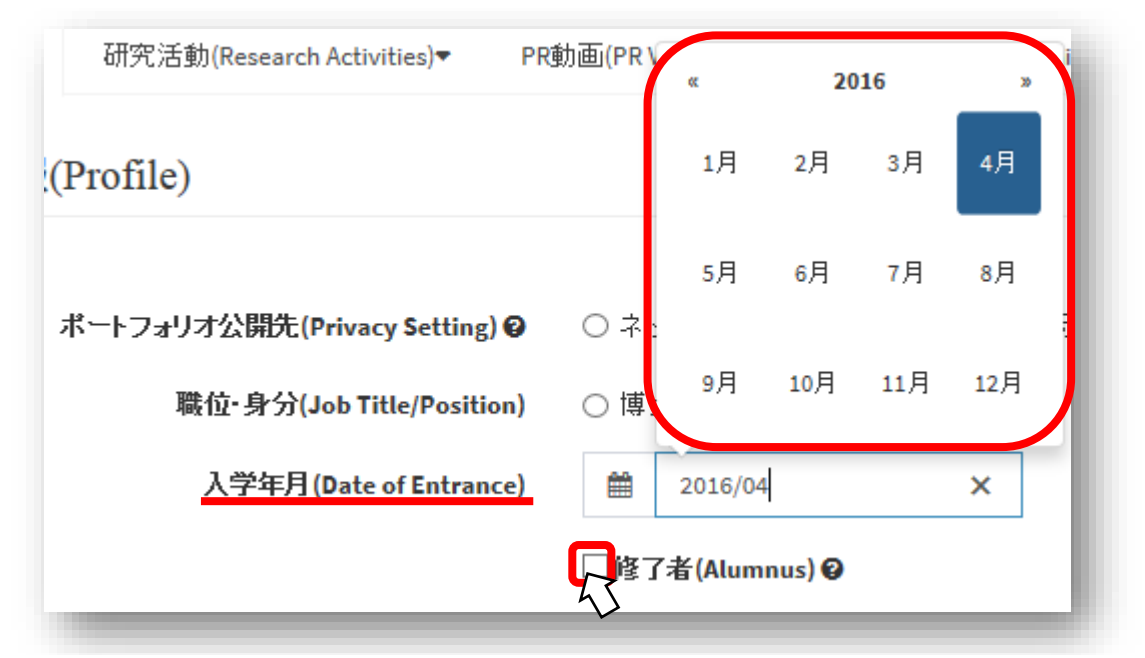

④ 下記のポップアップが表示されます。課程修了後も連絡可能なメールアドレスを、既に転送先アドレスとして登録済の方は、そのままOKボタンをクリックして進んでください。もし未登録の場合は、p.7 「<u>2.転送先アドレス変更</u>」の手順を先に完了させてください。

If you have already set up your private e-mail address in the system, please click the OK button below. If you have not done so, complete the address change process, <u>following the steps to start from p.7</u>.

| Web ページ | からのメッセージ                                                                                                    | x                 |
|---------|----------------------------------------------------------------------------------------------------|-------------------|
|         | システムから自動通知を受信する転送先アドレスはご登録済ですか?<br>快登録の場合、現在のIDが今後の転送先アドレスとして登録されま<br>す。現在のID以外のアドレスを登録したい場合には、「管理/メー,<br>备知先変更」にて受信可能なアドレスをご登録ください。<br>Did you update your e-mail address to receive auto-notice fron<br>HIRAKU-PF? If you haven't entered any address, your current<br>og-in ID address will be automatically set up as the account to<br>eceive auto-notice. You can set up your private address from<br>Admin/Change Address". | 。<br>E<br>ルレ<br>n |
|         | OK キャン                                                                                                    | セル                |
| -       |                                                                                                    | *                 |

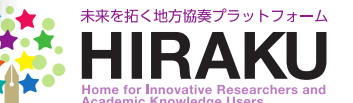

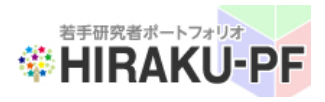

### 若手研究者ポートフォリオ(HIRAKU-PF) Young Researchers' Portfolio

1. ユーザロール変更(つづき) / Change your Account Role (continued)

⑤ 修了者ロール欄の下に表示される「修了年月」欄で該当年月を選択。 Click the "Graduation Date" field and select year/month of your graduation or completion of your degree program.

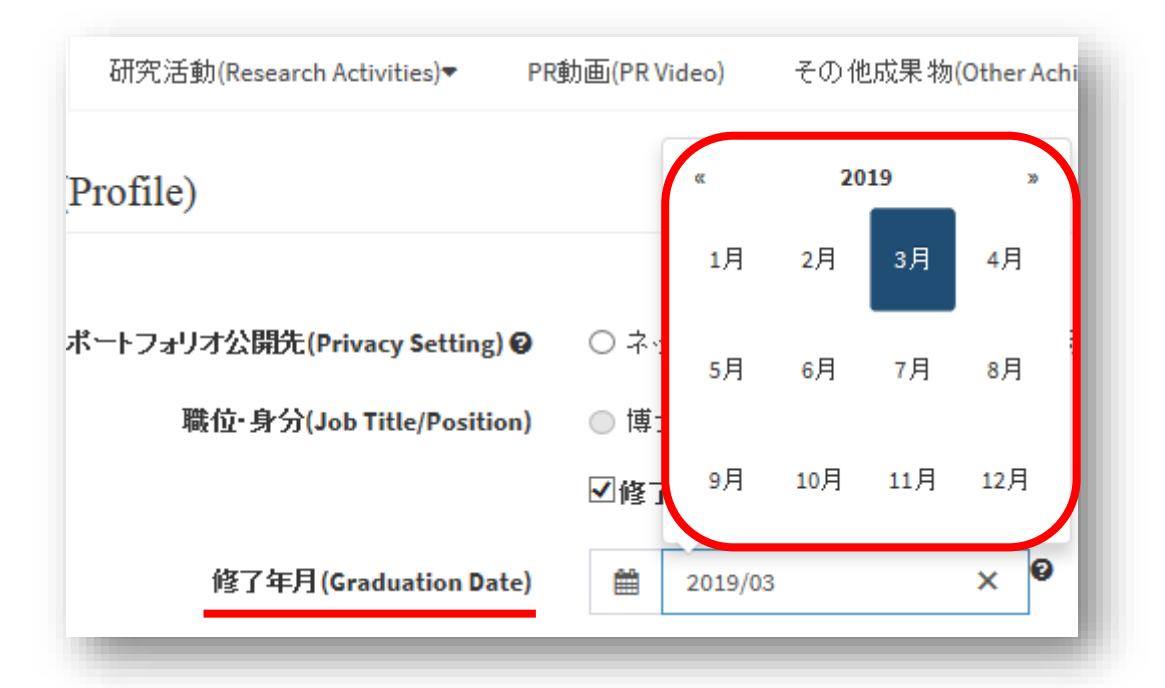

⑥ 修了前の所属情報が「旧所属機関」「旧所属部署・役職」「旧部署・役職(英字)として表示されます。その下に表示される「新所属機関」「新所属部署・職位」欄に修了後情報を入力してください。今後も随時更新していただけます。

Your current organization/department will be displayed as the exorganization that you are graduating from. Please enter your new organization information together with the department and your new title/position if available. You're expected to keep on updating these fields as necessary.

| 旧所属機則(Ex-Organization)   広島大学(Hiroshima University)   G     旧部署・役職(Dept/Title at Ex-Org)   教育学研究科   G     旧部署・役職(英字)(Dept/Title at Ex-Org in alphabet)   Graduate School of Education   G                                                                                                    | 性別(Sex)                                       | ○ 男性(Male) ● 女性(Female) ❷     |     |
|----------------------------------------------------------------------------------------------------|-----------------------------------------------|-------------------------------|-----|
| 旧部署・役職(Dept/Title at Ex-Org) 教育学研究科 Graduate School of Education Graduate School of Education Graduat | 旧所属機関(Ex-Organization)                        | 広島大学(Hiroshima University)    | 0   |
| 旧部署·役職(英字)(Dept/Title at Ex-Org in alphabet) Graduate School of Education                                                                                                    | 旧部署·役職(Dept/Title at Ex-Org)                  | 教育学研究科                        | Ø   |
|                                                                                                    | 旧部署· 役職(英字)(Dept/Title at Ex-Org in alphabet) | Graduate School of Education  | 0   |
| 新所属機関(New Organization) HIRAKU University                                                                                                    | 新所属機関(New Organization)                       | HIRAKU University             | Ø   |
| 新所属部署·職位(Dept./Title at New Org.) Global Career Design Center × @                                                                                                    | 新所属部署·職位(Dept./Title at New Org.)             | Global Career Design Center X | : e |

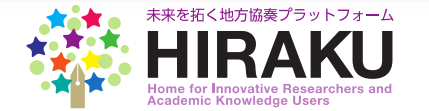

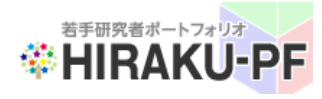

#### 1. ユーザロール変更(つづき) / Change your Account Role (continued)

⑦ 求職状況の入力欄が追加されています。支障ない範囲で就職希望業界や 内定先情報など自由にご記載ください。この情報は連携機関(大学・企業) にのみポートフォリオの一部として公開され、若手研究者含む個人ユーザに は公開されません。

You'll find a new field to enter your job-searching status. Please feel free to add any information, such as the industry sector you're interested in or your new role information as appropriate. This information will be displayed as a part of your ePortfolio, disclosed to the HIRAKU Member Organizations only (The other researcher users will not be able to see your job searching status, vise versa you can't check theirs, either.)

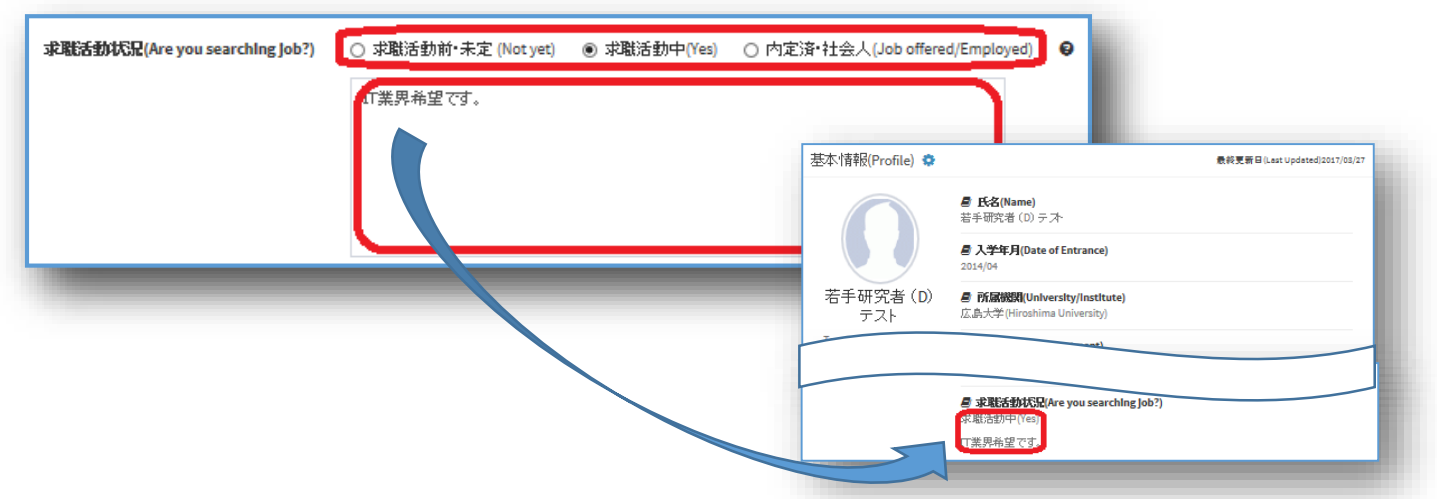

⑧ ユーザのポータル画面に更新されたあなたの情報をスクロール画面でPR することができます。チェックボックスをはずして更新すれば表示されません。ポータル画面に掲載する情報に見出しをつけたい場合には、40文字以内で入力してください。

You can make your updated portfolio displayed on the other users' portal screen. You can add a title with 40 characters at maximum. If you tick off the check box, your portfolio will not be displayed there.

| III ボータル画面の PR情報として掲載する。To showcase your ePortfolio on the other users' Portal screen as new updates.                                     | - 1     |
|----------------------------------------------------------------------------------------------------|---------|
| ボータル画面に掲載する情報に見出しをつけたい場合には、20文字以内で下記に入力してください。if you want to add a title to the P<br>please fill it in the below field within 30 letters. | 'R infi |
| Starting my Job Career at ABC Company!!                                                                                                   |         |
| 更新(Save)                                                                                                    |         |
|                                                                                                    |         |

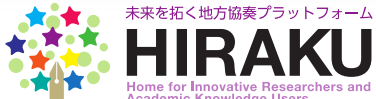

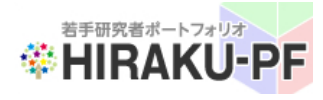

### 若手研究者ポートフォリオ(HIRAKU-PF) Young Researchers' Portfolio

#### 1. ユーザロール変更(つづき) / Change your Account Role (continued)

⑧ チェックボックスを入れた場合には、HOME(ポータル)画面に自分のe ポートフォリオへのリンクをスクロール表示することができます。入力した 見出し情報は、下記の通りスクロール画面にタイトルとして表示されます。 If you leave the check-box ticked as below, the link to your ePortfolio will be displayed in the HOME (Portal) screen in all users' portal screen (slider view). The entered message will be displayed as a sub-title of your promotion window.

| るPR画面に掲載する。To showcase your ePortfolio on                                                                                                    | the other users' Portal screen as new updates.                                                                          |
|----------------------------------------------------------------------------------------------------|----------------------------------------------------------------------------------------------------|
| テナカス情報は一部の基本情報のみです。 東新領部社                                                                                                    | とがわかろ とう 国内 安切内 不下記にない しなしっ                                                                                             |
| マイボータル (My Portal)                                                                                                    |                                                                                                    |
| お知らせ(New Info)                                                                                                    |                                                                                                    |
| 2017/03/27: [インターンシップ[Internahip]] (5/27 TEST) HRAKU長<br>2017/03/27: [事務局からのおゆらせ/HRAKU News]] (3/27 版終テ<br>2017/03/27: [市務局からのおゆらせ/HRAKU News]] (3/27 版終テ<br>2017/03/27: [インターンシップ[Internahip]] 配合確認 が起助される<br>2017/03/27: [インターンシップ[Internahip]] (5/27 TEST) HIRAKU長 | ーダル                                                                                                    |
| 企業PR情報/Company Publicity                                                                                                    |                                                                                                    |
| test                                                                                                    | 企業済報を更新しました! (test)部署                                                                                                   |
| C Koyama                                                                                                    | f2田鉄研コーポレーション 東広島市スポーシ文化振興<br>事業団 Sugita EG Corporation - Higashi Hirroshima<br>Sports & Cultural Dev Assc<br>Sugita EG |
|                                                                                                    |                                                                                                    |
| 研究者PR店報/Company Publicity                                                                                                    |                                                                                                    |
| 学位取得しました (Receive Doctorate Degree)                                                                                                    | 情報を更新しました (Information updated) 情報を更象                                                                                   |
| 若手研究者(D)テスト<br>Test DYoung Researcher<br>広島大学 Hiroshima University)<br>Global Career Design Center<br>(納金学基礎)型編(Theory of Informatics)<br>情報ネルワーフ(Information network)<br>認知科学(Cognitive science)<br>ジェンダ - (Gender)<br>言語学(Unguistics)<br>風子力学(Nuclear engineering)  | 後期Mテプト<br>Tett M Koli<br>峡急大学(Gifu University)<br>自然言語                                                                  |
|                                                                                                    | SPR画面に掲載する。To showcase your ePortfolio on<br>こ 11 - 12 - 12 - 12 - 12 - 12 - 12 - 12                                    |

⑨一度修了者ロールに変更すると、元のロールなどに変更することができません。
万一誤って変更・保存した場合には、運営協議会事務局
(hiraku@hiroshima-u.ac.jp)までお問い合わせください。

If you change your role to Alumnus, you cannot change it back to any other roles. If you need to revise it, please contact HIRAKU Operating Council Office (<u>hiraku@hiroshima-u.ac.jp</u>) by e-mail.

(注意事項)

- 修了者ロールに変更されると、ログインIDなどが自動的に変更される場合があります。更新後に自動送信される通知メールに変更情報等記載されておりますのでご確認ください。
- (Note)
- Your Log-in ID might be automatically modified upon your role change. Please carefully check the auto-notification mail sent from HIRAKU-PF to your e-mail address.

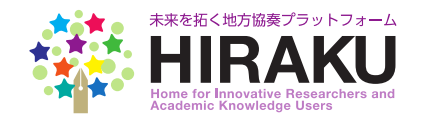

若手研究者ポートフォリオ 登 HIRAKU-PF

## 若手研究者ポートフォリオ(HIRAKU-PF) Young Researchers' Portfolio

- 2. 新着情報自動転送先メールアドレス変更手順 / Steps to change your e-mail address to receive auto-notification from the system.
  - ① HIRAKU-PF にログインする。Sign in to the HIRAKU-PF system. (<u>https://www.hirakupf.hiroshima-u.ac.jp/login</u>)

| コグインLog in   |                                            |         |
|--------------|--------------------------------------------|---------|
| ログインID(Log-i | n ID) ログイン用アドレス(E-mail Address for Log-in) |         |
| パスワード (Passw | rord)                                      |         |
|              | Remember Me                                | Sign in |

スニューバーから「管理・設定」⇒「自動転送通知先変更」を選択。
Click "Address for Auto-Notice" under "Setting" from the function menu listed on the left.

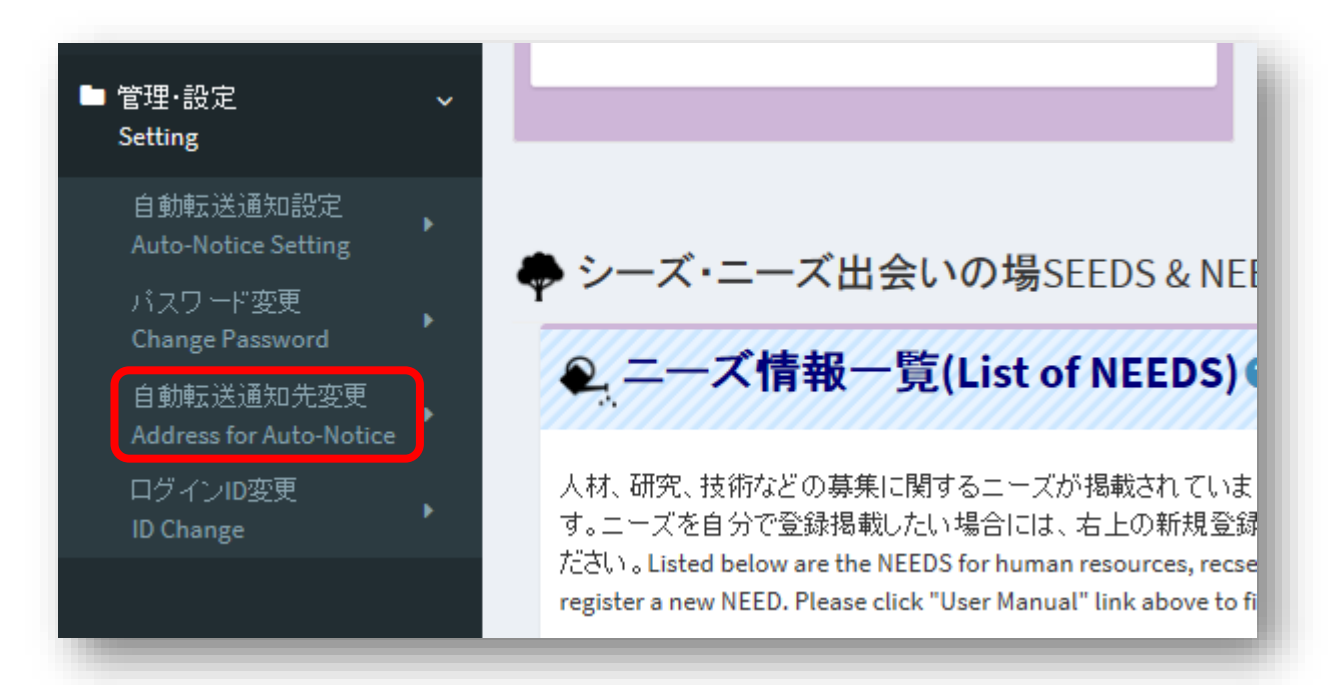

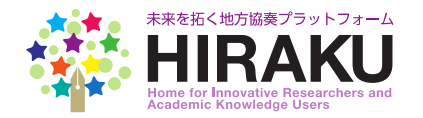

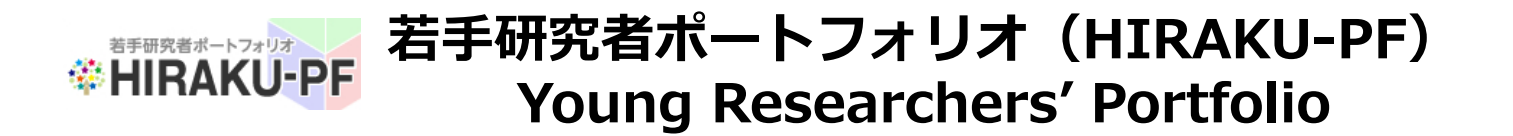

2. 新着情報自動転送先メールアドレス変更手順(つづき) / Steps to change your e-mail address to receive auto-notification from the system (continued)

③ 変更したいアドレスを入力。ログインパスワードを入力し、「変更」 ボタンをクリック。 Enter your e-mail address (to which you prefer to receive auto-notification from the system), log-in password and click "Change".

| 登録済メールアドレス(Current E-mail Address)  | kigyo-t@hiraku.hiroshima-u.ac.jp |
|-------------------------------------|----------------------------------|
| 変更後メールアドレス(New E-mail Address)      | メールアドレス(E-mail Address)          |
| 変更後メールアドレス再入力(Re-enter New Address) | メールアドレス(E-mail Address)          |
| パスワード (Password)                    |                                  |
| 更 (Change)                          |                                  |

| HIRAKU-PF が自動通知するお知らせの受信メールアドレスを変更します。よろしいでしょうか?なお、この<br>変更でログインIDは変わりません。<br>Do you want to change the e-mail address to receive auto-notice from HIRAKU-PF? Please be noted<br>that this will not change your log-in ID. | l |
|----------------------------------------------------------------------------------------------------|---|
| OK キャンセル                                                                                                    |   |

(注意事項)

- HIRAKU PF内にて新着情報があった場合、転送先アドレスにお知らせ情報が自動送信されます。
- ・ この機能を利用して転送先アドレスを変更しない場合、ログインIDに転送されます。
- ログインIDはHIRAKU連携機関(大学)のドメインが含まれていなければ登録・変更できませんが、転送先アドレスはその限りではありません。
- 転送先アドレスの登録は一件のみです。

(Note)

- You will receive auto-notification from HIRAKU-PF to the above address whenever new information is updated in the system. You can add/delete the category which you would prefer to receive auto-notification under the Admin/E-mail Notice menu.
- Unless you change your e-mail address in the above menu, auto-notification will be sent to the same address as your log-in ID.
- Log-in ID needs to contain the domain of your organization (e.g. @hiroshimau.ac.jp), while you can set any private address to receive auto-notification.
- You can register only a single address here.

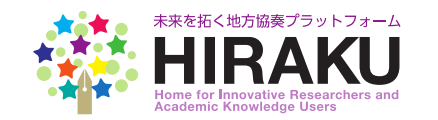